# Realizzazione di uno sticker con angolo arricciato

Gli stickers fanno molto "web 2.0", vanno di moda.

Come farli senza utilizzare alcun plug-in?

- 1. Aprire un foglio di lavoro, sfondo raster trasparente, di 400x400 px
- 2. Disegnare una figura (io ho utilizzato un cerchio) in modalità vettore
- 3. Centrarla nel foglio

| Mariteni stile Crea come vettore Stat   Mariteni stile Crea come vettore Stat   Applea la stessa dimensione Distriguisci   Disponi A gestra   Disponi A gestra   Separa Ptoprietà   Addita testo a percorso Separa oggetto dal percorso   Separa oggetto dal percorso Centra orizz. nella tela   Centra orizz. nella tela Centra vert. nella tela   Converti testo in curve Converti n percorso   Mofica Tipo di godo   Trasforma nodi selezionati Tipo di godo | mmagine <u>R</u> egola Effetti Livelli 📘            | 299etti Selezioni Figestra 2                                                                              |                                                     |
|----------------------------------------------------------------------------------------------------|-----------------------------------------------------|----------------------------------------------------------------------------------------------------|-----------------------------------------------------|
| Raggruppa<br>Sgpara<br>Ptoprietà<br>Adjatta testo a percorso<br>Separa oggetto dal percorso<br>Separa oggetto dal percorso<br>Cgnverti testo in curve<br>Conyerti in percorso<br>Modfica<br>Tipo di godo<br>Trasforma nodi selezionati                                                                                                    | Mantieni stile VCrea come vettore Sti<br>Anti-alias | Alinea Distriguisci F<br>Applica la stessa dimensione F<br>Disponi F                                      | In gito<br>In gasso<br>A ginistra<br>A gestra       |
| Adatta testo a percorso<br>Separa oggetto dal percorso<br>Cgnverti testo in curve<br>Congretti in percorso<br>Modifica<br>Tipo di godo<br>Trasforma nodi selezionati                                                                                                    |                                                     | Raggruppa<br>Separa<br>Proprietà                                                                          | Centro gerticale<br>Centro ogzontale                |
| Tipo di godo<br>Irasforma nodi selezionati                                                                                                    | ngine4* @ 100% (Vettore 1)                          | Adatta testo a percorso<br>Separa oggetto dal percorso<br>Converti testo in curve<br>Converti in percorso | Centra orizz. nella tela<br>Centra vert. nella tela |
|                                                                                                    |                                                     | Modifica +<br>Tipo di godo +<br>Irasforma nodi selezionati +                                              |                                                     |

- 4. Trasformare il livello in livello raster
- 5. Con lo strumento selezione-da punto a punto selezionare un angolo in basso della figura disegnata

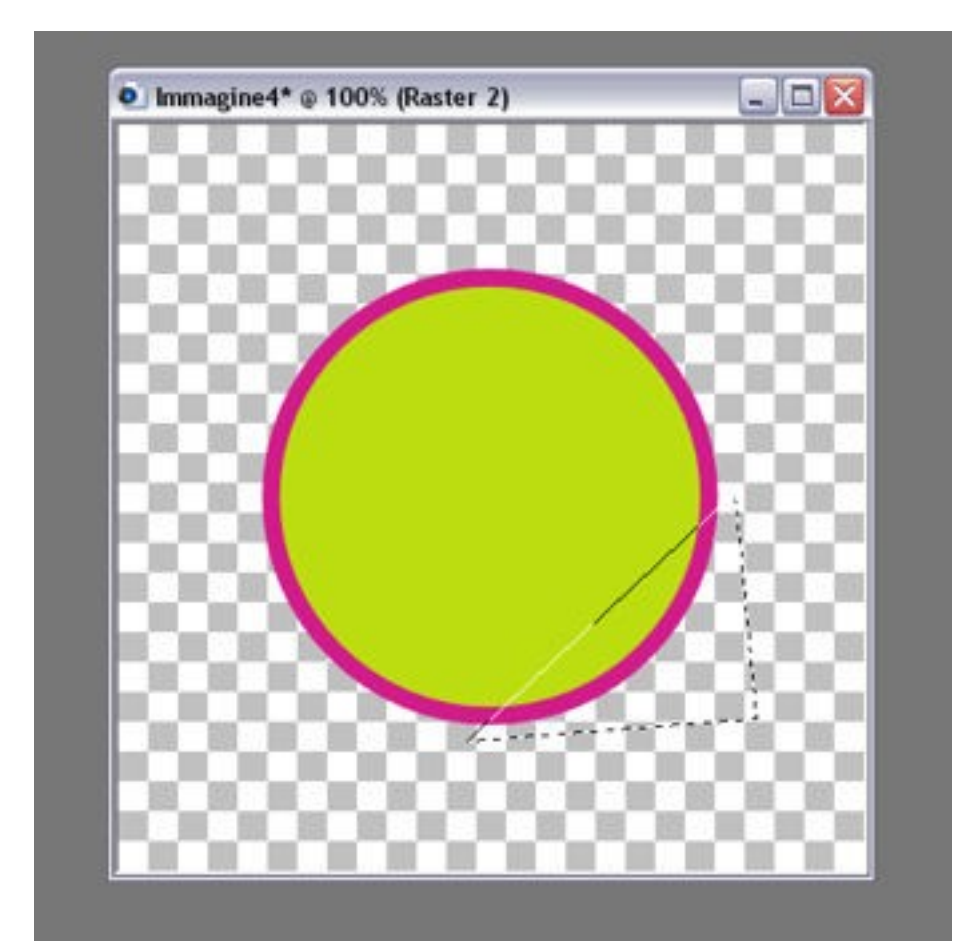

# Realizzazione di uno sticker con angolo arricciato

# 6. Spostare questa selezione come livello

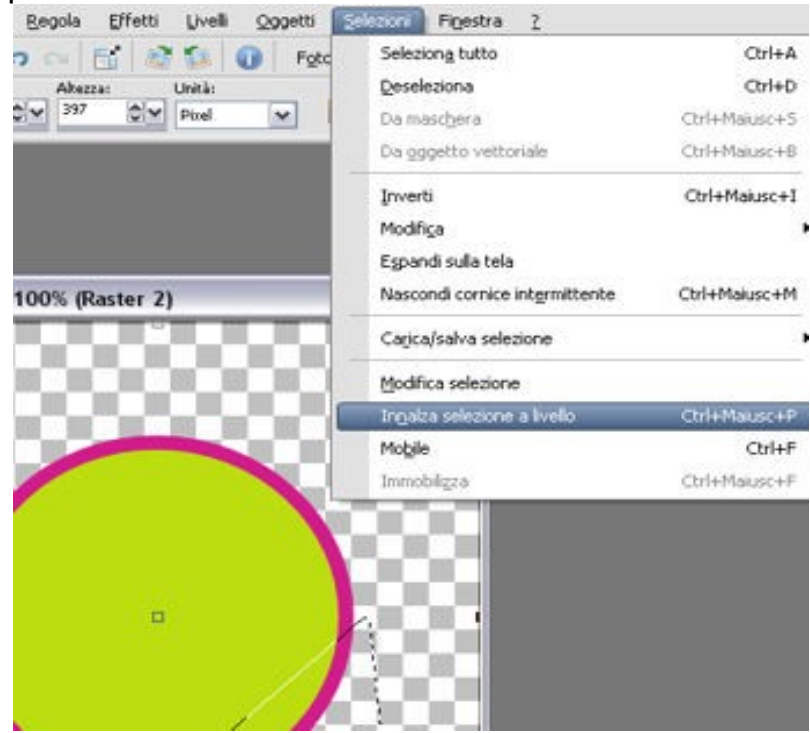

### Realizzazione di uno sticker con angolo arricciato

- 7. Mantenendo la selezione attiva spostarsi sul livello della figura disegnata e pigiare il tasto canc della tastiera, in modo tale che questa porzione di immagine venga cancellata dalla figura originale
- 8. Spostarsi sul livello della selezione innalzata, **selezione-deseleziona** e girare

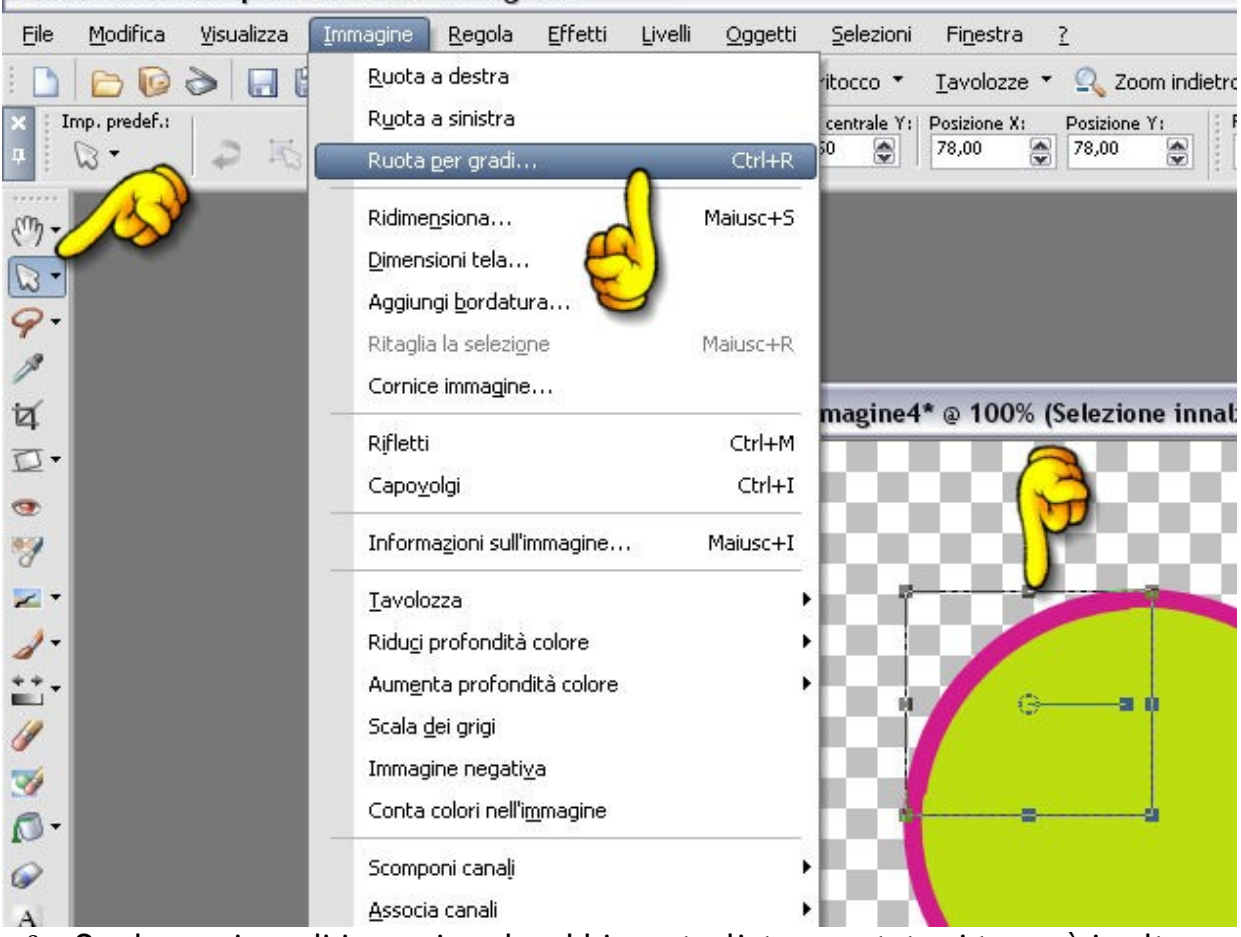

9. Ora la porzione di immagine che abbiamo tagliato e ruotato si troverà in alto a sinistra della figura disegnata. Prendiamo lo strumento selezione e spostiamola in basso, esattamente nel punto dove l'abbiamo tagliata, in modo tale che combaci con il bordo

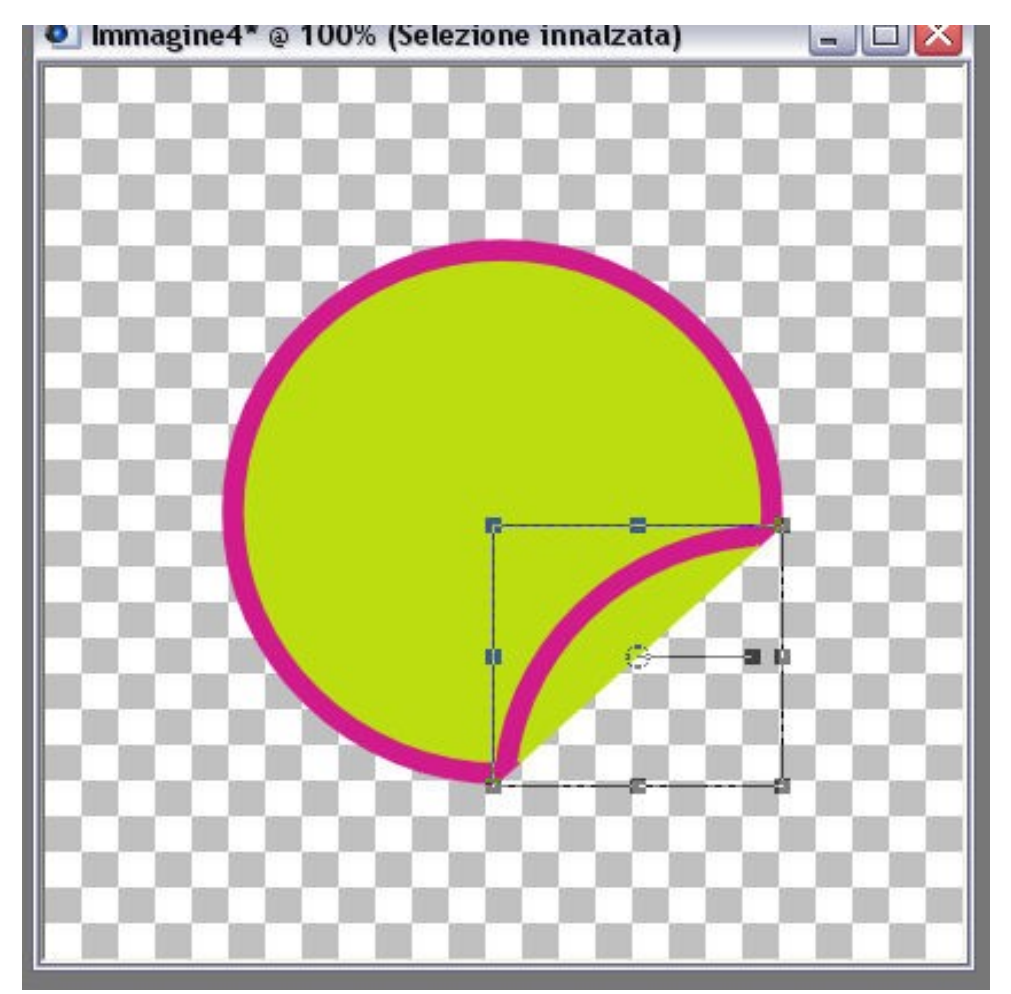

# Realizzazione di uno sticker con angolo arricciato

10. A questo livello diamo un'ombra realistica che faccia notare la sovrapposizione

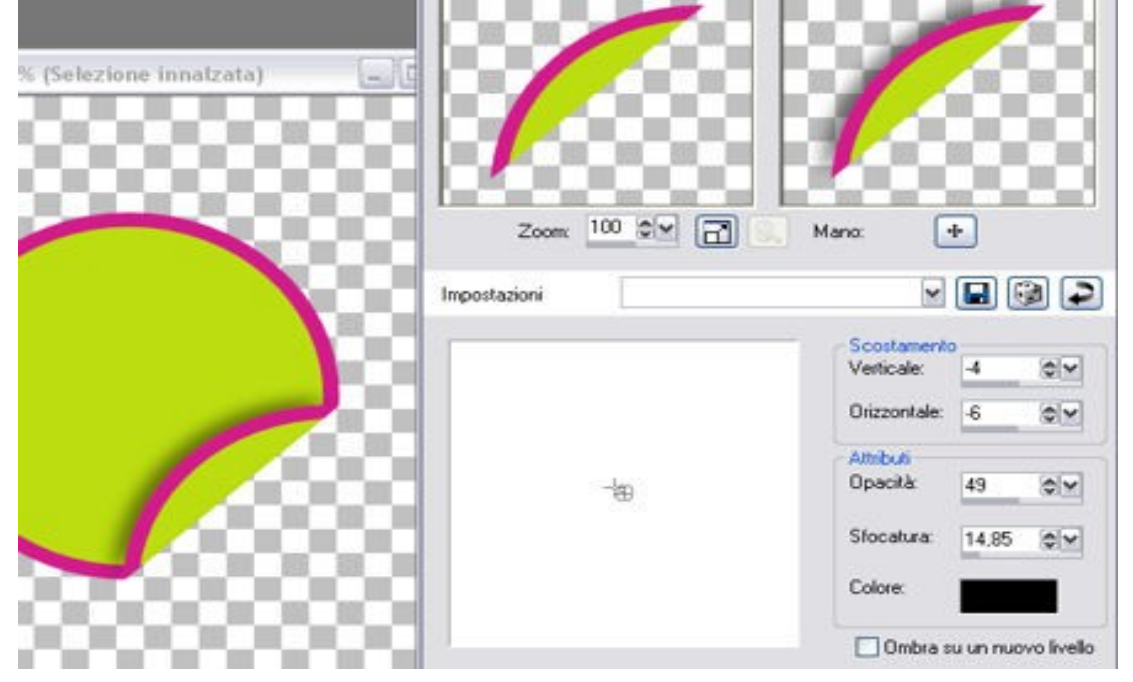

## Realizzazione di uno sticker con angolo arricciato

- 11. Uniamo tutti i livelli visibili
- 12. Aggiungiamo un livello raster in basso e coloriamolo del colore di sfondo che ci occorre per utilizzare il nostro sticker
- 13. Diamo un'ombra allo sticker per farlo risaltare sullo sfondo
- 14. Il gioco è fatto!

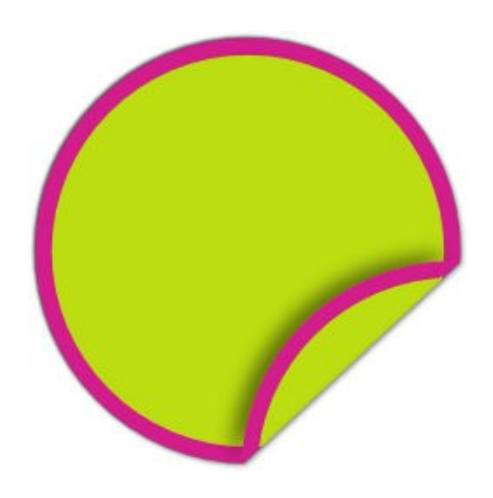